## Sharp ER-A 411

## Änderung der MWSt. von 16% auf 19% (und 5% auf 7%, falls erforderlich)

- 1. Taste MODE
- 2. 6 "PGM2 Modus" BAR
- 3. 2 "EINSTELLUNG" BAR
- 4. 15 "MEHRWERTSTEUER" BAR
- 5. 1 "MWST1" BAR
- 6. Mit ↓ in Zeile 2 "MWST-SATZ" gehen
- 7. "19" BAR
- 8. 2 "MWST2" BAR
  9. Mit in Zeile 2 "MWST-SATZ" gehen
  Nur für MWSt. Satz 2 (5%)
  erforderlich
- 10. "7" BAR

11. CANCEL/ABBRUCH
12. 6 "FUNKTIONSTEXT" – BAR
13. 9 "MWST1" – BAR
14. Taste → (= Cursor rechts, siehe Anhang)
15. 2 x Taste ← (= Cursor links, siehe Anhang)
16. 2 x die ()-Taste
17. DEL-Taste (siehe Anhang)
18. "9" – BAR

- 20. Taste → (= Cursor rechts, siehe Anhang)
  21. 2 x Taste ← (= Cursor links, siehe Anhang)
  Nur für MWSt. Satz 2
- 22. 2 x die ⊗-Taste (5%) erforderlich
- 23. DEL-Taste (siehe Anhang)
- 24. "7" BAR

25. 3 x CANCEL/ABBRUCH zum Beenden

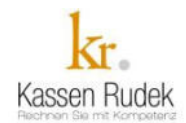

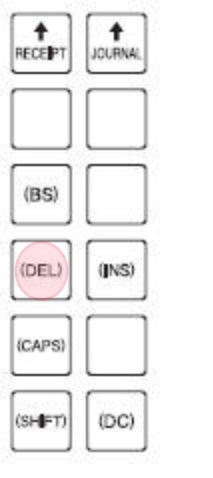

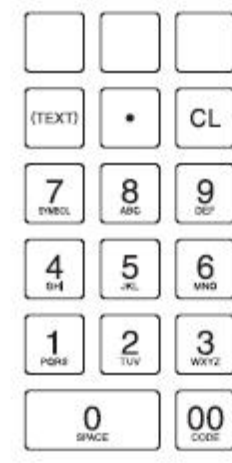

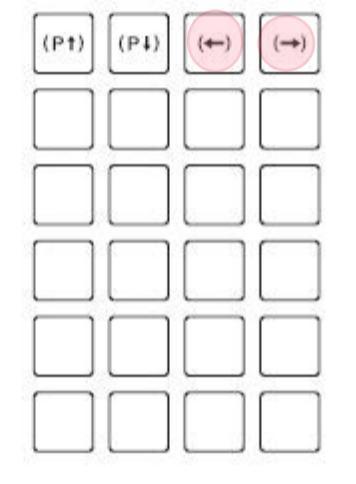

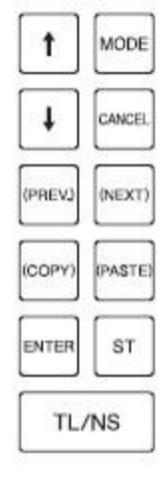